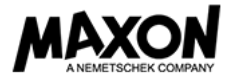

# CINEMA 4D Student License 등록 절차

> 신청 준비물: 재학증명서 또는 학번이 기재되어있는 학생증

## 1. 아래 링크로 접속 후, "<u>훈련 - 교육용 솔루션</u>"을 클릭합니다.

https://www.maxon.net/kr/

|   | 3D FOR THE<br>REAL WORLD.              | 제품                  | 뉴스        | 활용분야 | GALLERY | 훈련                                             | Korean ~<br>고객지원                      | Maxon에 대하여<br>데모 버젼 | Register / Login /<br>구입 | / ePortfolio<br>Q |
|---|----------------------------------------|---------------------|-----------|------|---------|------------------------------------------------|---------------------------------------|---------------------|--------------------------|-------------------|
| < | Cinebench Release 20<br>- 공급 개시<br>대보기 |                     |           |      |         | 교육용술<br>Profession<br>Partner Lo<br>Online Lea | 루선<br>al Development<br>cator<br>ming |                     |                          |                   |
|   | 창-                                     | Cinema 4<br>시성과 단순· | D<br>성의 민 | 남    |         |                                                |                                       |                     |                          |                   |

## 2. "<u>학생</u>" 탭을 클릭합니다.

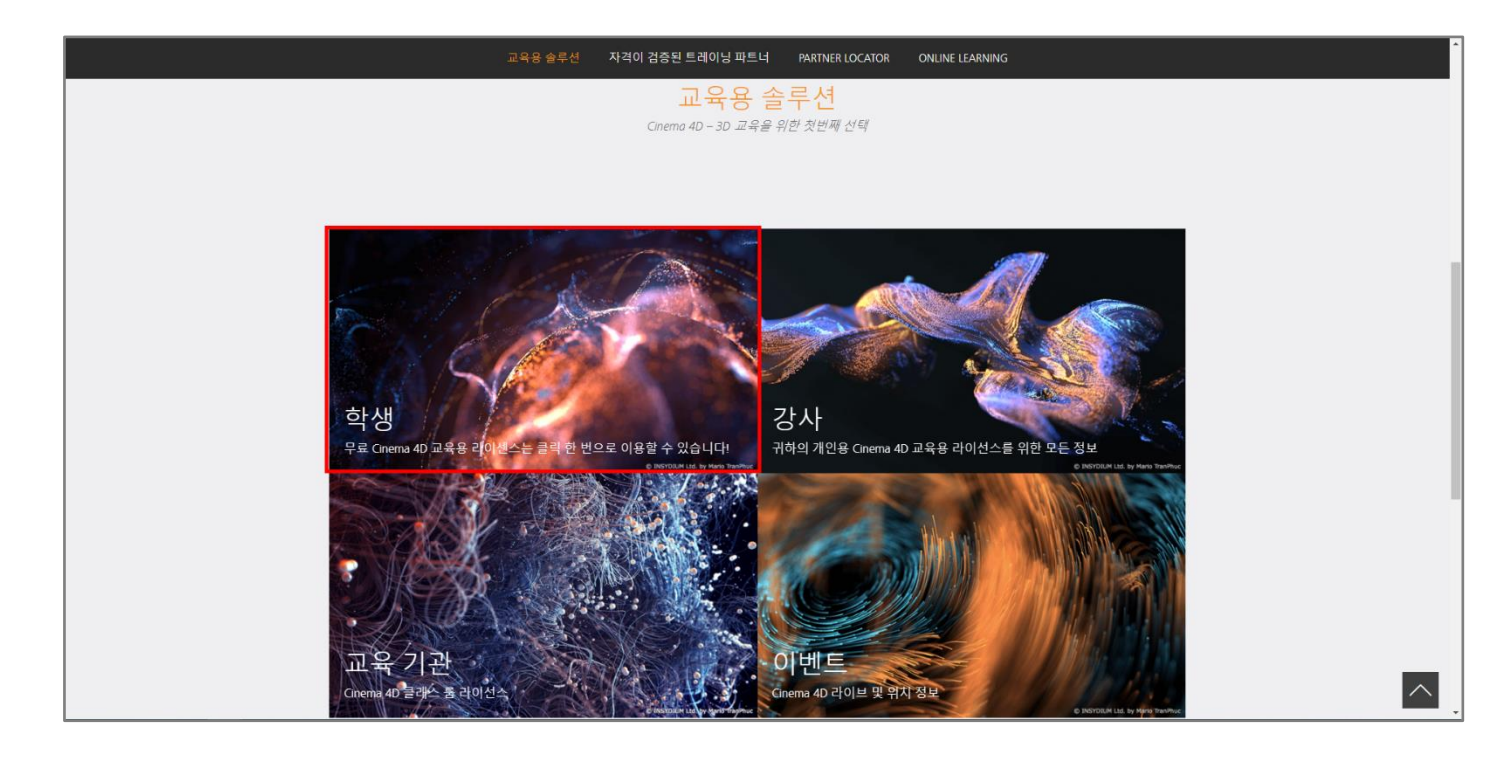

3. 무료 Cinema 4D 교육용 라이선스 "등록"을 클릭합니다.

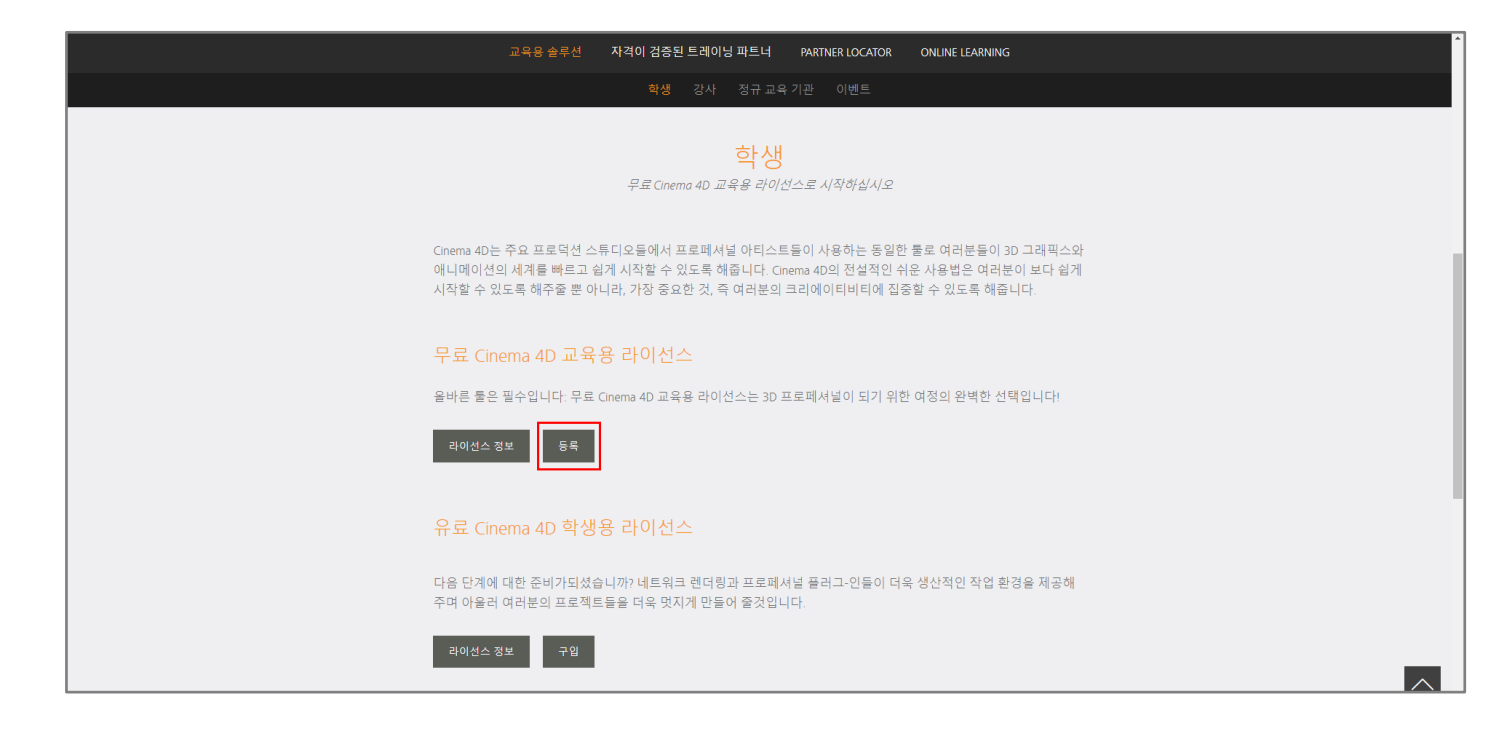

## 4. 국가(대한민국)를 선택 후 "<u>CONTINUE</u>"를 클릭합니다.

| SD FOR THE<br>REAL WORLD. |                                                                                                    |
|---------------------------|----------------------------------------------------------------------------------------------------|
|                           |                                                                                                    |
|                           | Free Cinema 4D Educational License                                                                                                    |
|                           | South Korea                                                                                                    |
|                           | CONTINUE                                                                                                    |
|                           | If your country is not listed, <u>check with your local distributor for details</u>                                                                                                    |
|                           | MAXON Computer GmbH, Max-Planck-Str. 20, 61381 Friedrichsdorf - Germany<br>Managing Director: David McGavran<br>Company registered in Friedrichsdorf (Ts.), District Court Bad Homburg v.d.H. HRB-Nr. 6049<br>MAXON Computer, Inc 2640 Lavery Court, Suite A - Newbury Park, CA, 91320 - USA<br>MAXON Computer Ltd - 10 Doollite Mill - Froghall Road - Ampthill - Bedfordshire MK45 2ND, United Kingdom<br>Copyright Information   Privacy Policy   Terms of Use   Imprint |

5. 개인정보 보호정책을 읽고, 동의란에 체크한 뒤 "CONTINUE"를 클릭합니다.

| Free Cinema 4D Educational License                                                                  |
|----------------------------------------------------------------------------------------------------|
| Please read and accept the Privacy Policy to continue.                                              |
| PRINT Privacy<br>Policy                                                                             |
| Privacy Policy                                                                                      |
| State: 2018/07/16                                                                                   |
|                                                                                                    |
| MAXON Computer GmbH - Max-Planck-Straße 20 - 61381 Friedrichsdorf - Germany                         |
| MAXON Computer Inc 2640 Lavery Court, Suite A - Newbury Park, CA, 91320 - USA                       |
| MAXON Computer Ltd 10 Doolitile Mill - Erophall Road. Amothill - BEDEORD. MK45 2ND - United Kinodom |
| I have read the privacy policy and accept it <sup>4</sup>                                           |
| CONTINUE                                                                                            |

 6. 교육용 라이선스의 이용기간과 사용범위에 대한 내용을 읽고, 동의란에 체크 후 "CONTINUE"를 클릭합니다.
 교육용 라이선스는 개인의 학습목적으로만 사용 할 수 있으며, 상업적, 기타 영리 목적으로 직접 또는 간접적으로 사용을 금합니다.
 교육용 라이선스는 18 개월간 사용이 가능합니다. (18 개월 이후에 연장신청이 가능합니다.)

| Free Cinema 4D Educational License                                                                                                    |
|----------------------------------------------------------------------------------------------------|
| Please read and accept the terms of use and the end of the page to continue.                                                                                                    |
| PRINT TERMS.OF<br>USE                                                                                                    |
| Terms of use for MAXON Cinema 4D Educational License                                                                                                    |
| MAXON Computer GmbH - Max-Planck-Straße 20 - 61381 Friedrichsdorf - Germany<br>MAXON Computer Inc 2640 Lavery Court, Suite A - Newbury Park, CA, 91320 - USA<br>MAXON Computer Ltd 10 Doolittle Mill - Froghall Road, Ampthill - BEDFORD, MK45 2ND - United Kingdom |
| ■ I have read the terms of use and accept it*                                                                                                    |

 7. 대한민국 Distributor 인 Maru International Inc. 항목을 체크하고, CINEMA 4D Student 버전을 사용하기 위해 개인정보를 Distributor 마루인터내셔널㈜ 에게 보내는 것을 동의한다는 항목에 체크 한 뒤 "CONTINUE"를 클릭합니다.

| SD FOR THE<br>REAL WORLD. |                                                                                                    |
|---------------------------|----------------------------------------------------------------------------------------------------|
|                           |                                                                                                    |
|                           | Free Cinema 4D Educational License                                                                                                    |
|                           | Your free Educational License will be processed by one of our distributors.                                                                                                    |
|                           | The following distributor(s) is/are available. Please choose <sup>4</sup> :<br>Maru International Inc<br>마루인터내셔널(주)는 1996년 창업이래 컴퓨터를 이용한 3D 솔루션에 주력하여 왔으며, 1998년 MAXON사의 Cinema 4D를 국내에 소개한<br>이래 현재까지 Cinema 4D에 대한 판매 및 기술 지원을 통하여 등 제품들이 명실상부한 3D 모델링 및 얘니메이션 분야에서 선도적인 제품<br>이 되도록 충력을 다하고 있습니다.앞으로도 고객 여러분들의 관심과 성원에 보답하기 위하여 최선의 노력을 경주할 것입니다. |
|                           | agree to the transfer of my information to a distributor/reseller for     * Mandatory field     the further processing of my application for my Cinema 4D Educational License.*                                                                                                    |
|                           | Continue                                                                                                    |
|                           | MAXON Computer GmbH, Max-Planck-Str. 20, 61381 Friedrichsdorf - Germany<br>Managing Director: David McGavran<br>Company registered in Friedrichsdorf (Ts.), District Court Bad Homburg v.d.H. HRB-Nr. 6049                                                                                                    |

 계정으로 사용할 이메일 주소 및 패스워드를 입력한 후 "<u>Submit</u>"을 클릭합니다.
 계정을 통해 활성화 코드 및 설치파일을 다운로드 받으므로, 아이디와 패스워드를 꼭 메모 해 두십시오.

| MAXON 3D FOR THE REAL WORLD. |                                                                                     |
|------------------------------|-------------------------------------------------------------------------------------|
|                              |                                                                                     |
|                              |                                                                                     |
|                              |                                                                                     |
|                              | Free Cinema 4D Educational License                                                  |
|                              | You need to create an account to proceed. Please fill out all required information. |
|                              | Your email address (will also be your username)*:                                   |
|                              | @gmail.com                                                                          |
|                              | Please re-enter your email address*.                                                |
|                              | @gmail.com                                                                          |
|                              | Choose a password (min. 6 characters)*:                                             |
|                              | ••••••                                                                              |
|                              | Please re-enter your password*:                                                     |
|                              |                                                                                     |
|                              | * Mandatory field                                                                   |
|                              | Submit                                                                              |
|                              |                                                                                     |

#### 9. 인적 사항을 기입합니다.

Send

Proof of enrollment 자료 첨부 시 반드시 3개월 이내에 발급한 재학증명서 또는 학번(입학년도)을 확인 할 수 있는 학생증만 첨부해야 합니다.

그 외의 자료 첨부 시 신청이 거부되며, 인적 사항 또한 정확하게 기재하셔야 합니다. 모든 내용 기입 후 "<u>Send</u>"를 클릭합니다.

| asso fill in the required information below and when t                                                                                                    | in it proof of of appollment                          |
|----------------------------------------------------------------------------------------------------|-------------------------------------------------------|
| rease in in the required mormation below and upload y                                                                                                    | rou provi or enrollment.                              |
| Upload proof of enrollment:*                                                                                                    | 찾아보기                                                  |
| We accept the following types of proof of enrollment:<br>- valid International Student Identity Card (ISIC)<br>- valid Student ID Card<br>- valid certificate of enrollment | GIF, JPG or PNG format and maximum file size of 4 MB! |
| Type of school:*                                                                                                    | Choose your type of school                            |
| Educational institution:*                                                                                                    |                                                       |
| Department:*                                                                                                    |                                                       |
| Professor/teacher/tutor/instructor:                                                                                                    |                                                       |
| Your distributor:                                                                                                    | Maru International Inc                                |
| Title:                                                                                                    | Choose your Title                                     |
| First Name:*                                                                                                    |                                                       |
| Last Name:*                                                                                                    |                                                       |
| Address:                                                                                                    |                                                       |
|                                                                                                    |                                                       |
| City:                                                                                                    |                                                       |
| ZIP (Postal code):                                                                                                    |                                                       |
| Country:                                                                                                    | South Korea                                           |
| Phone:                                                                                                    |                                                       |
| Email:                                                                                                    | @gmail.com                                            |
|                                                                                                    |                                                       |

10. 등록을 마치면 아래와 같은 메시지를 확인하실 수 있습니다.원한다면 생성한 계정으로 로그인 하여 개인 정보를 변경하실 수 있습니다.

| 3D FOR THE<br>REAL WORLD.                                              |
|------------------------------------------------------------------------|
|                                                                        |
|                                                                        |
|                                                                        |
| Free Cinema 4D Educational License                                     |
| Thank you for registering with the Educational Portal                  |
| Your information will be processed as quickly as possible.             |
| You can already login to edit your personal information, if necessary. |
|                                                                        |

# 11. 수십 분 내로 아래와 같은 메일을 계정 생성시 사용했던 이메일 주소에서 확인 하실 수 있습니다. 정상적으로 CINEMA 4D Student License 를 신청했다는 내용이며, 검토는 5일 정도 소요됩니다.

| Your Cinema 4D R20                                                                                                    |
|----------------------------------------------------------------------------------------------------|
| Educational License request                                                                                                    |
|                                                                                                    |
| Dear                                                                                                    |
| We received your request for a free Cinema 4D R20 Educational License.                                                                                                    |
| We will evaluate your application as quickly as possible and appreciate your patience. Processing can take up to 5 days, depending on the number of requests received.<br>We will contact you at the following email address:<br>Please make sure to also check your spam folder. |
| Your MAXON Education Team                                                                                                    |
| Your local contact:<br>Maru International Inc                                                                                                    |
| Jong-Hyo Kim                                                                                                    |
| 107 Seochodae-Ro 48Gil,                                                                                                    |
| 137-875 Seocho-Ku, Seoul<br>SOLITH KORFA                                                                                                    |
|                                                                                                    |
|                                                                                                    |
| Need help?<br>support.maxon.net                                                                                                    |
| Phone: 02-598-1623                                                                                                    |
|                                                                                                    |
|                                                                                                    |
| www.maxon.net                                                                                                    |

12. 정상적인 재학증명서 또는 학생증을 첨부하여 승인되었다면, 아래와 같은 메일을 수일 뒤 확인 할 수 있습니다.

Step 1: Link: Education Portal 를 통해 CINEMA 4D R20 을 다운로드 받을 수 있습니다.

Step 2: 인증프로세스를 거친 PC 에서만 작동하며 1 대의 PC 에만 설치 및 실행이 가능합니다.

스팸메일로 분류되는 경우가 있으므로 스팸메일함을 꼭 확인 해 주시기 바랍니다.

### Your Cinema 4D R20 **Educational License status approval** Dear Your request has been approved. Follow these 3 easy steps to install and activate your Cinema 4D Educational License Step 1: Download the software for Macintosh/Windows. Link: Educational Portal Email: Install the downloaded software by starting the setup for your operating system. Refer to the Installation Guide, which is included in the downloaded file and in the download area of the Educational Portal Step 2: Launch the software and follow the instructions shown. If you close the dialog window, it can be re-opened from the Help/Personalize menu. Important: Your activation code is hardware locked and will only work on the computer on which you started the activation process. You won't be able to reinstall your Cinema Educational License on a different computer. Step 3: After your activation code has been generated, it will be available in the download area of the Educational Portal. Your activation code will also be sent to you via email. Your MAXON Education Team Your local contact: Maru International Inc Jong-Hyo Kim 6F. Eden B/D. 107 Seochodae-Ro 48Gil, 137-875 Seocho-Ku, Seoul SOUTH KOREA www.maru.co.kr Need help? support.maxon.net Phone: 02-598-1623 ww.maxon.net

### 13. "Link: Education Portal"로 접속하여 이메일과 패스워드 입력 후 로그인을 합니다.

|   | AND AND AND AND AND AND AND AND AND AND |
|---|-----------------------------------------|
|   |                                         |
|   | Password or User Name are not correct.  |
|   | Educational Portal                      |
|   | Log in below.                           |
|   | @gmail.com                              |
|   | Password:                               |
|   | ••••••                                  |
|   | Forgot password?                        |
| [ | Login                                   |

14. "<u>Download Cinema 4D R20</u>"을 클릭합니다.

| SD FOR THE REAL WO                                                                                                    | RLD                                                                                                    |
|----------------------------------------------------------------------------------------------------|----------------------------------------------------------------------------------------------------|
| Educational Portal                                                                                                    | Hello<br>welcome to the Educational Portal                                                                                                    |
| Home<br>Edit personal information<br>Edit email address<br>Change password<br>Download Cinema 4D R20<br>Additional downloads<br>Logout | Here you can eux your personal information and download your Cinema 40 license.                                                                                                    |
| Cor<br>1<br>MAXON Corr                                                                                                    | MAXON Computer GmbH, Max-Planck-Str. 20, 61381 Friedrichsdorf - Germany<br>Managing Director: David McGavran<br>mpany registered in Friedrichsdorf (Ts.), District Court Bad Homburg v.d.H. HRB-Nr. 6049<br>MAXON Computer, Inc 2640 Lavery Court, Suite A - Newbury Park, CA, 91320 - USA<br>nputer Ltd - 10 Doolittie Mill - Froghall Road - Ampthill - Bedfordshire MK45 2ND, United Kingdom<br><u>Copyright Information   Privacy Policy   Terms of Use</u>   <u>Imprint</u> |

## 15. Windows / macOS 중 원하는 파일을 선택하여 다운로드를 진행합니다.

| AMANETICIER COMMANY 3D FOR THE REAL WORLD                                                                                                    |  |
|----------------------------------------------------------------------------------------------------|--|
| Educational Portal   Home   Edit personal information   Edit email address   Change password   Download Cinema 4D R20   Additional downloads   Logout                                                                                                    |  |
| MAXON Computer GmbH, Max-Plande-Str. 20, 61381 Friedrichsdorf - Germany<br>Managing Director: David McGavran<br>Company registered in Friedrichsdorf (Ts.), District Court Bad Homburg v.d.H. HRB-Nr. 6049<br>MAXON Computer, Inc 2640 Lavery Court, Suite A - Newbury Park, CA, 91320 - USA<br>MAXON Computer, Inc 2640 Lavery Court, Suite A - Newbury Park, CA, 91320 - USA<br>MAXON Computer Ltd - 10 Doolittle Mill - Froghall Road - Ampthill - Bedfordshire MK45 2ND, United Kingdom<br><u>Coevricht Information   Privacy Policy</u>   <u>Terms of Use</u>   <u>Imprint</u> |  |

## 16. 파일은 압축파일이며 압축 해제 후 "<u>MAXON-Start</u>" 파일을 실행시킵니다.

| _                           |                    |                     |         |
|-----------------------------|--------------------|---------------------|---------|
| 📕 bin                       | 2019-03-21 오후 3:04 | 파일 폴더               |         |
| 🛃 Installation Guide R20 DE | 2019-01-15 오후 2:17 | Adobe Acrobat Docum | 1,233KB |
| 🛃 Installation Guide R20 EN | 2019-01-15 오후 2:17 | Adobe Acrobat Docum | 1,256KB |
| 🛃 Installation Guide R20 IT | 2019-01-15 오후 2:17 | Adobe Acrobat Docum | 1,300KB |
| 🛃 Installation Guide R20 JP | 2019-01-15 오후 2:17 | Adobe Acrobat Docum | 1,470KB |
| MAXON-Start                 | 2018-10-25 오후 8:50 | 응용 프로그램             | 2,960KB |
|                             |                    |                     |         |
|                             |                    |                     |         |
|                             |                    |                     |         |
|                             |                    |                     |         |

17. 언어를 선택합니다.

영어로 선택 후 설치해도 무방하며, 언어는 설치 후 언제든지 변경 할 수 있습니다. 한국어로 설정해서 설치하는 것을 권장합니다.

| MAXON Installer                              | × |
|----------------------------------------------|---|
| Please choose your language                  |   |
| ar-AR - Arabic (العربية)                     |   |
| cs-cz - Cesky<br>de-DE - Deutsch             |   |
| en-US - English                              |   |
| es-ES - Español                              |   |
| tr-FR - Français<br>it-TT - Italiano         |   |
| ja-JP - 日本語 (Japanese)                       |   |
| ko-KR - 한국어 (Korean)                         |   |
| pl-PL - Polski<br>ru-PlL - Pvccvuŭ (Pucsian) |   |
| zh-CN - 简体中文 (Simple Chinese)                |   |
|                                              |   |
|                                              |   |
|                                              |   |
|                                              |   |
| OK Cancel                                    |   |
|                                              |   |

#### 18. "<mark>다음</mark>"을 클릭합니다.

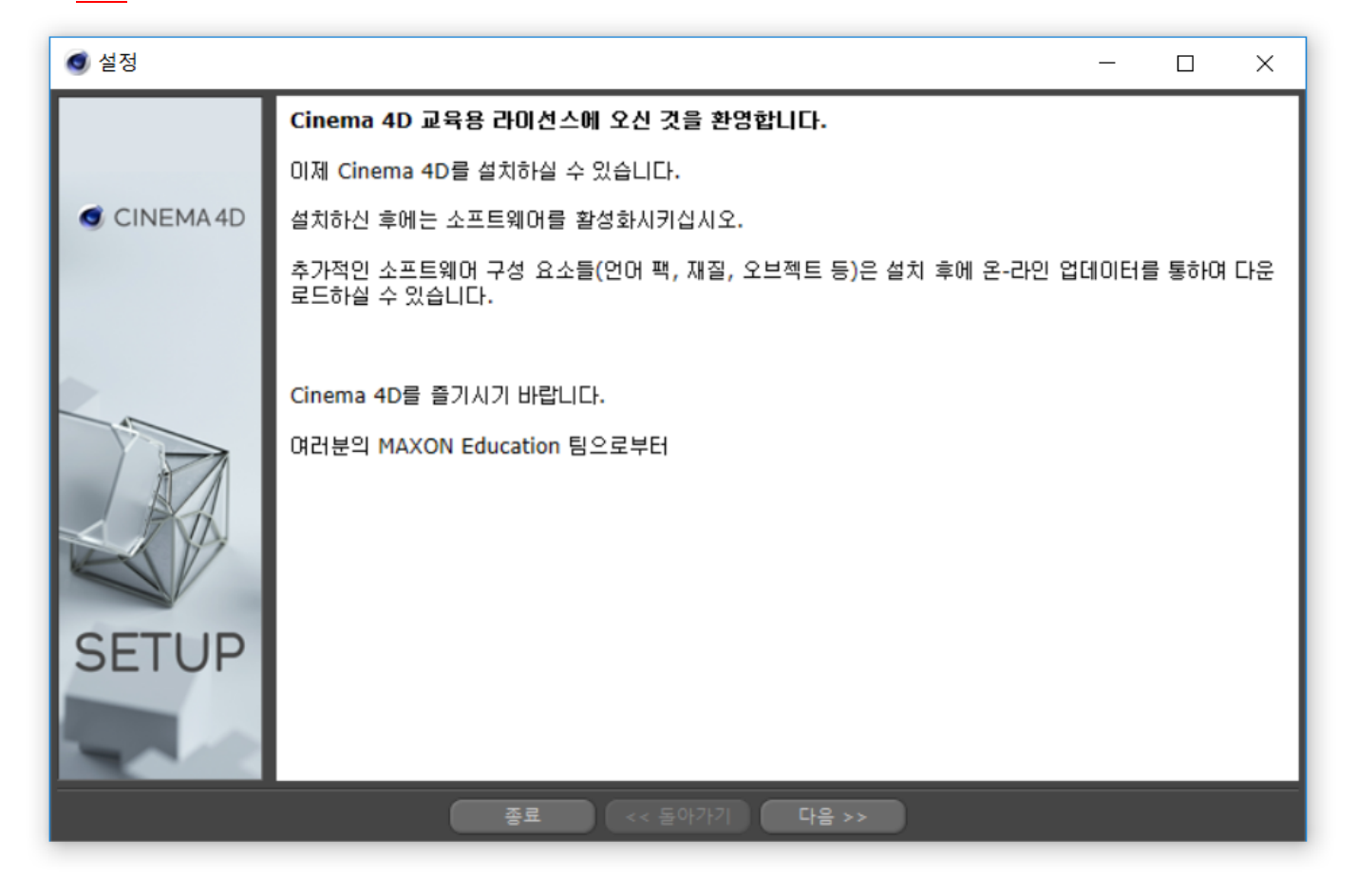

19. 설치종류는 "<u>Cinema 4D</u>"를 선택하고 "<u>다음</u>"을 클릭합니다.

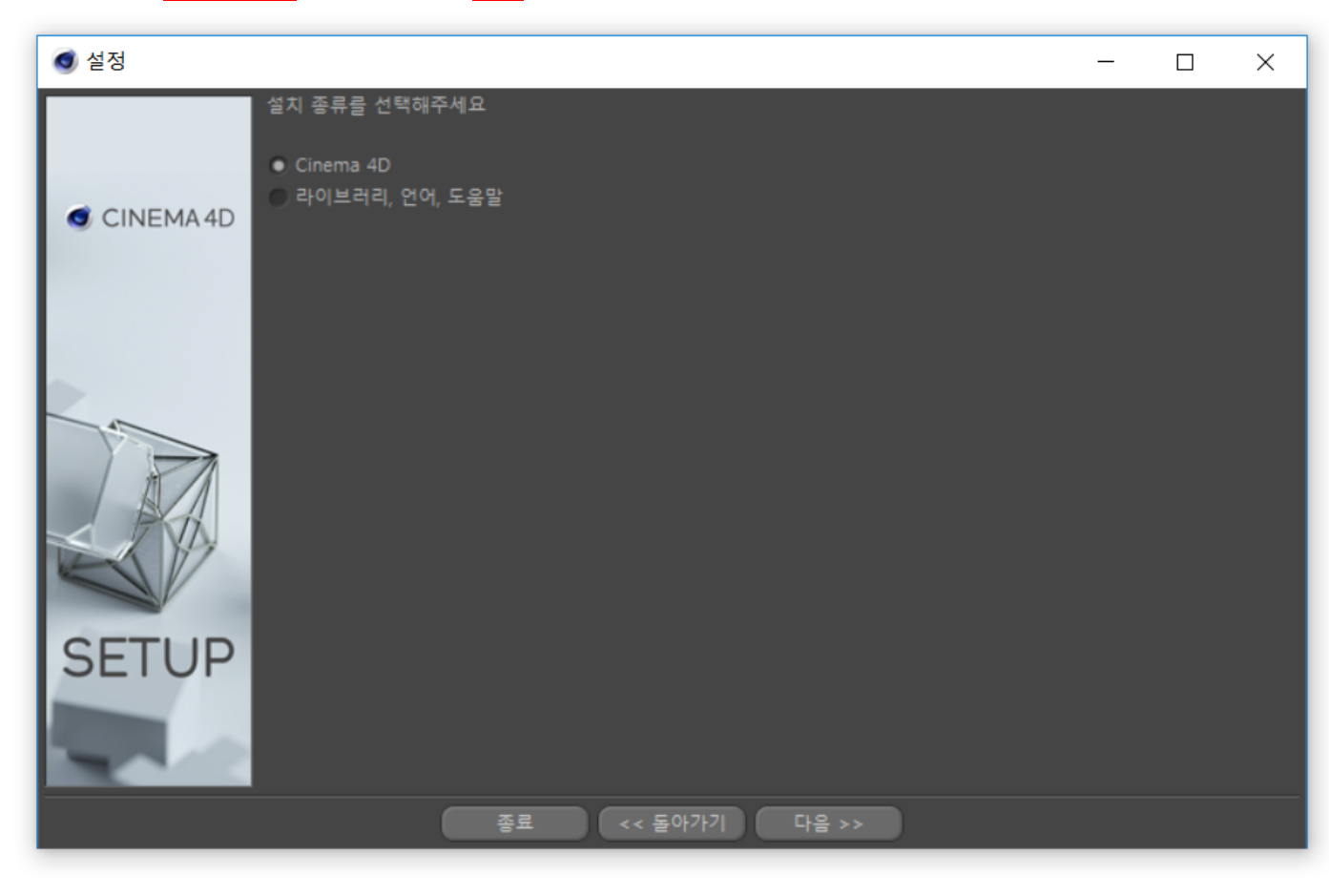

#### 20. 버전과 크기를 확인 한 뒤 "다음"을 클릭합니다.

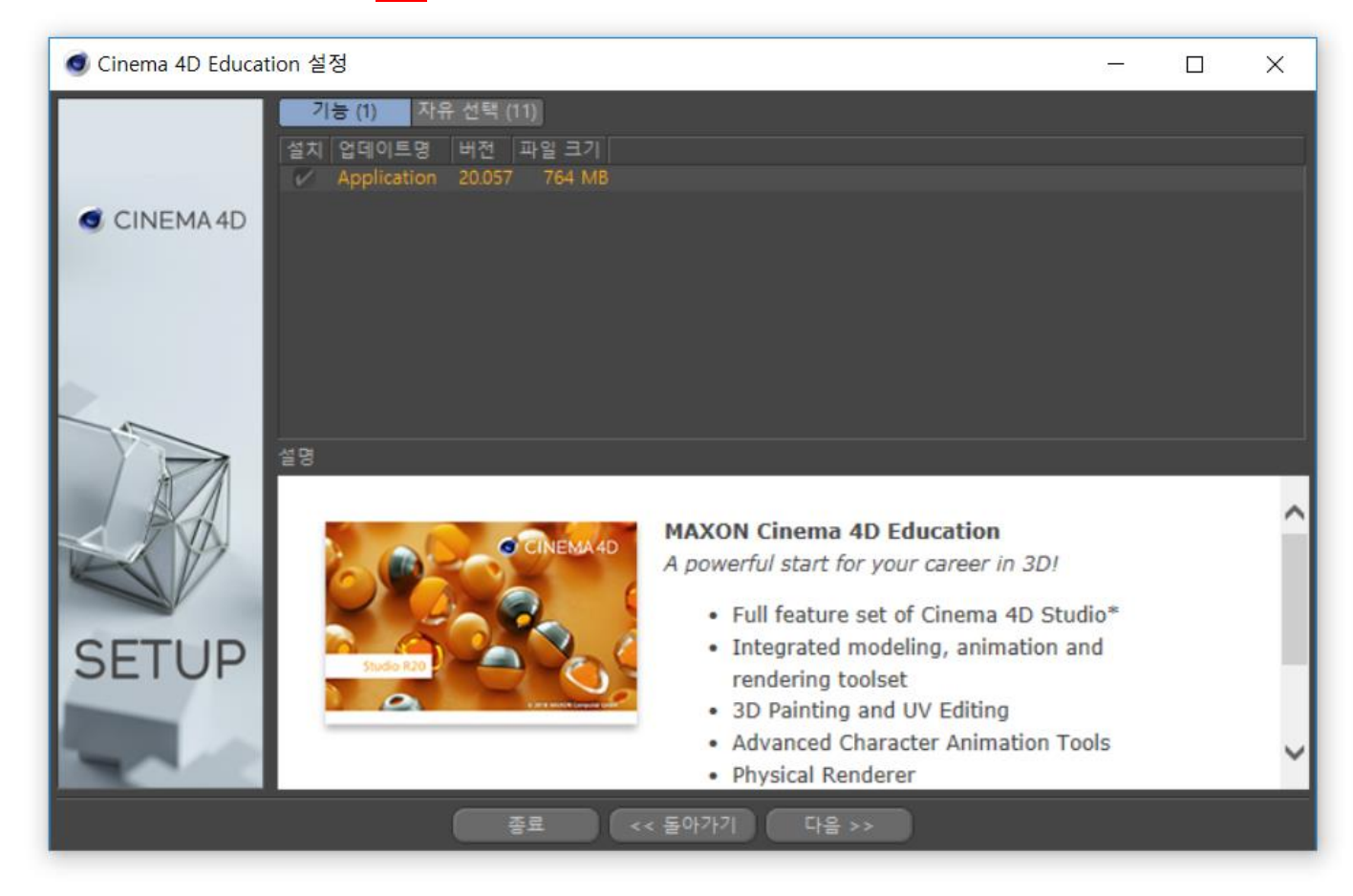

21. MAXON 소프트웨어 최종 사용자 라이선스 계약서(EULA)를 읽고 동의란에 체크 후 "<u>다음</u>"을 클릭합니다.

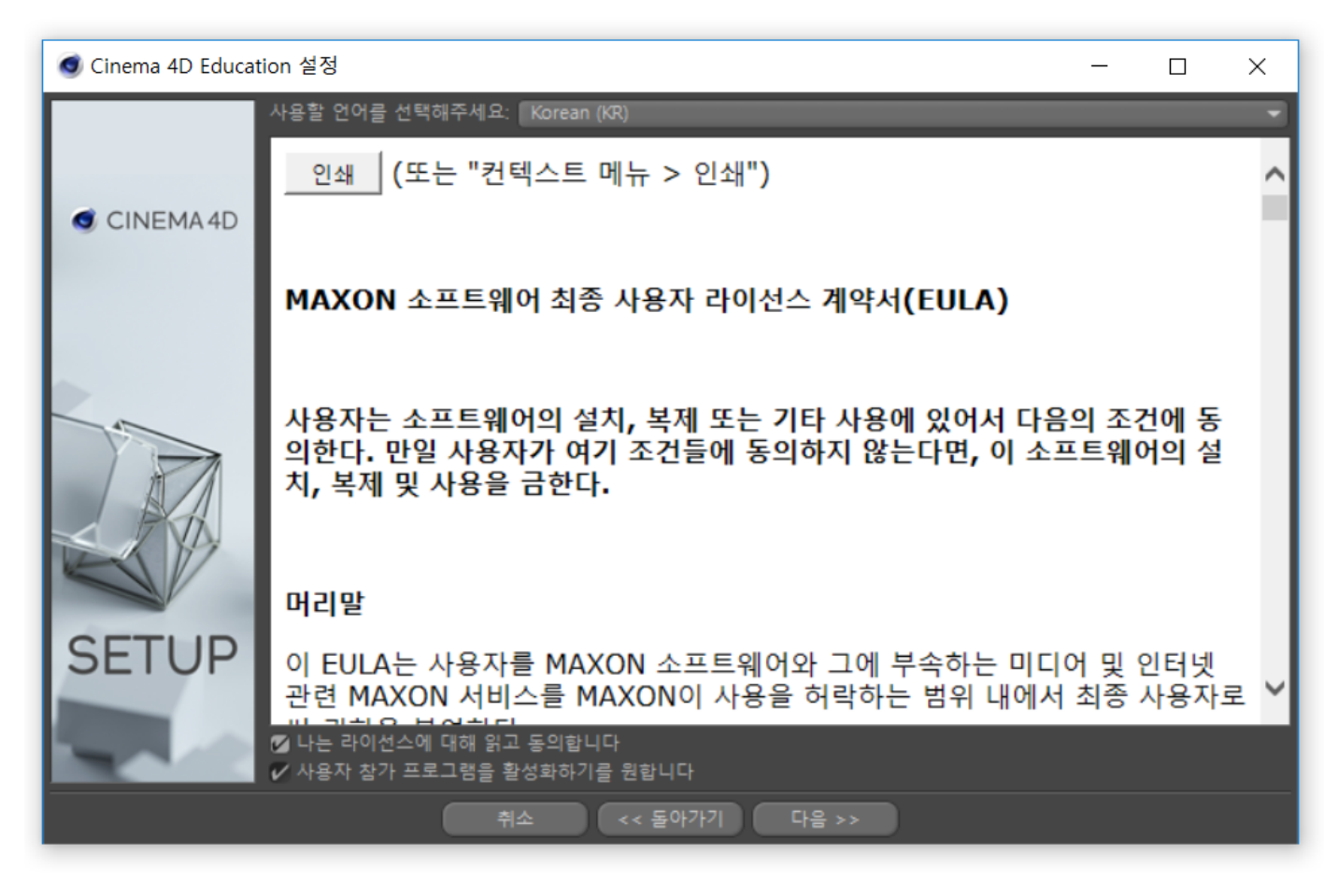

## 22. 경로 및 단축키 아이콘을 설정하고 "<u>다음</u>"을 클릭합니다.

| Cinema 4D Educa | ation 설정                                                                                                    | _ | $\times$ |
|-----------------|----------------------------------------------------------------------------------------------------|---|----------|
| CINEMA 4D       | 어플리케이션이 설치될 경로를 선택하십시오.<br>C:\Program Files\MAXON\Cinema 4D R20 Education<br>설치시 필요한 하드 공간: 770 MB<br>설치 가능한 하드 공간: 44 GB<br>시작 메뉴에 등록하기<br>이 시작메뉴에 등록 안하기<br>다만<br>한 전체 사용하기 |   |          |
| SETUP           | ☑ 바탕화면에서 단축키 만들기                                                                                                    |   |          |
|                 | 취소 << 돌아가기 다음 >>                                                                                                    |   |          |

23. 설치가 진행됩니다.

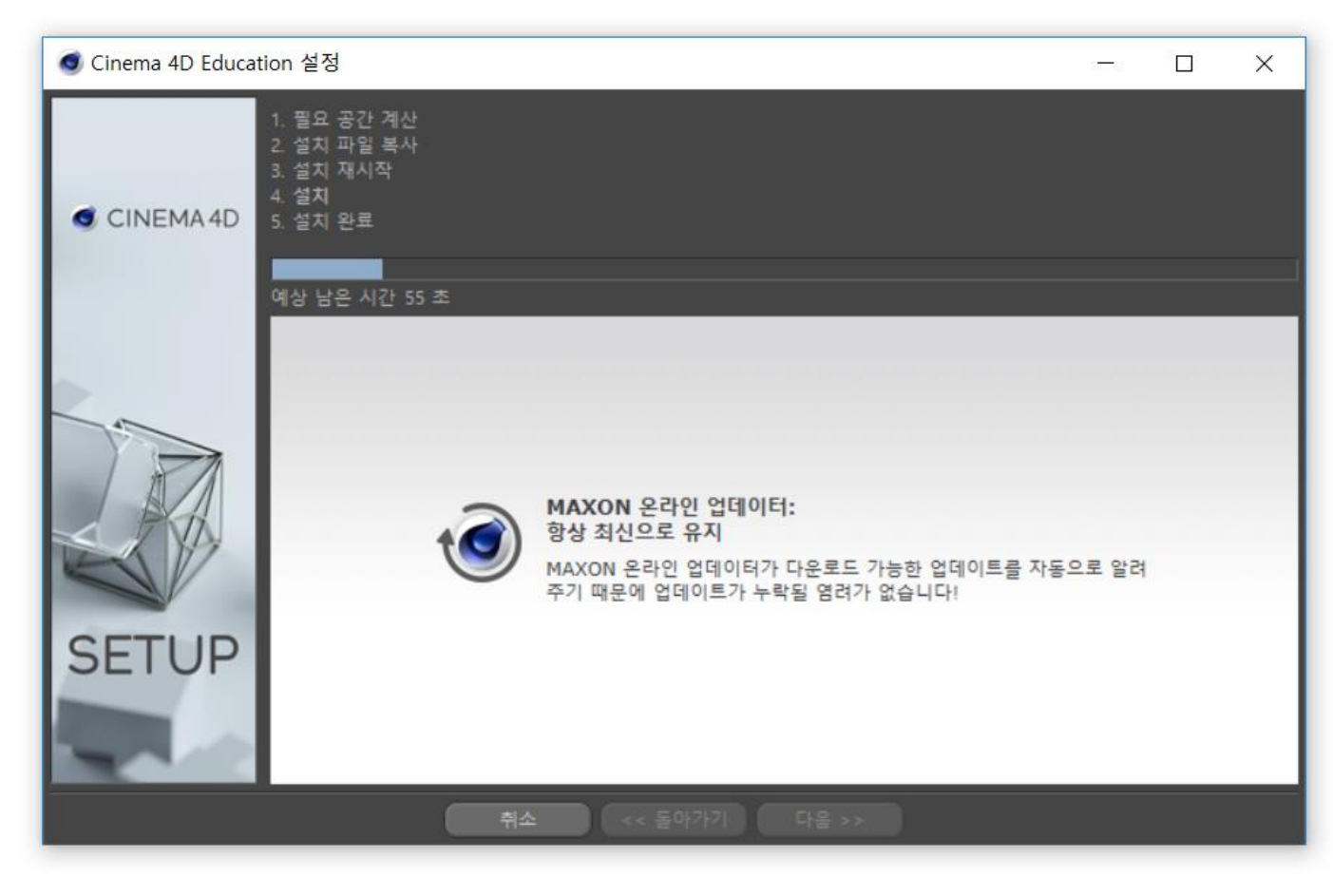

24. 설치가 완료되었습니다.

"<mark>마침</mark>"을 클릭하면 자동으로 CINEMA 4D R20 이 실행됩니다.

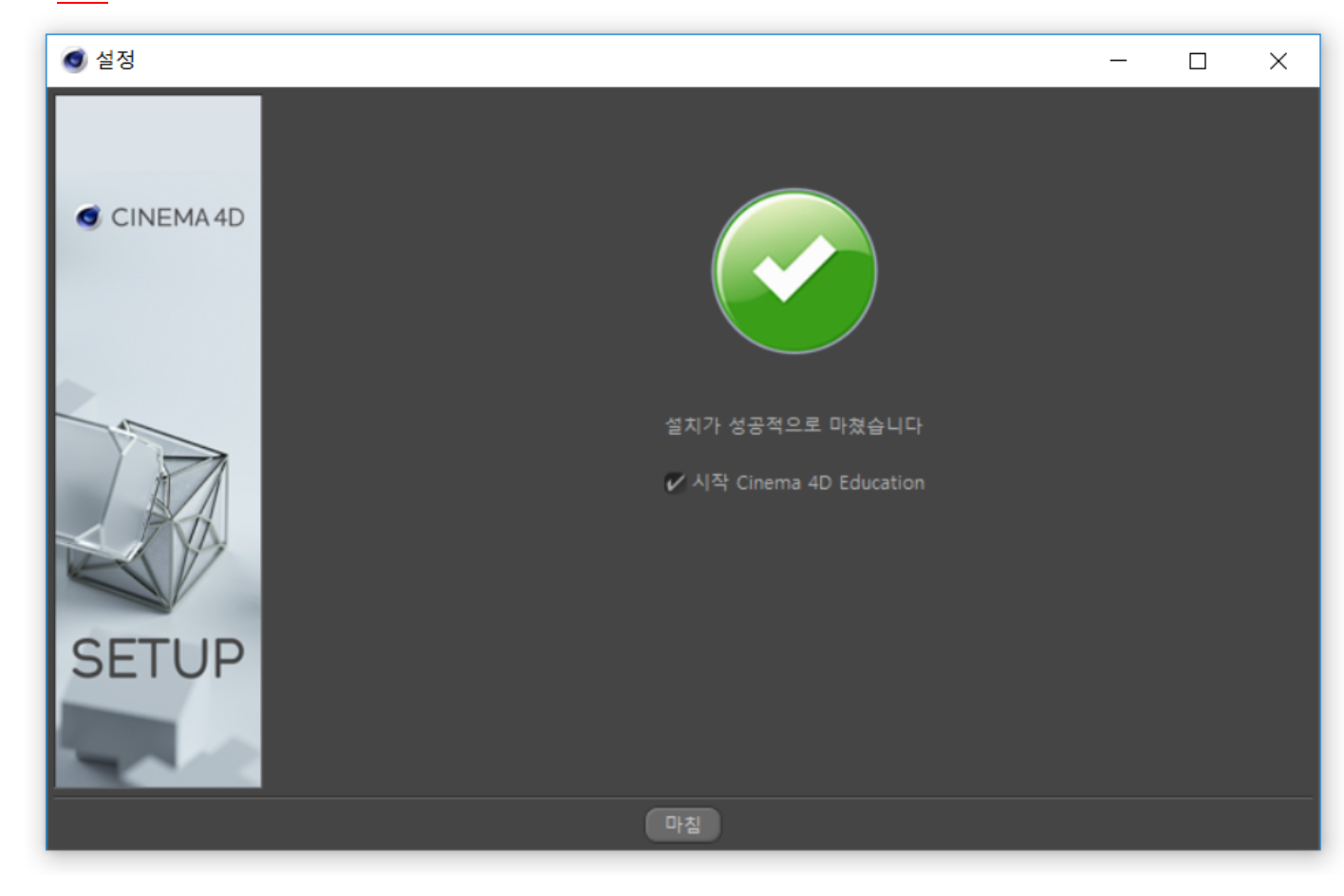

25. CINEMA 4D R20 Student License 최초 실행 시 나타나는 팝업창 입니다. "활성화 코드를 요청하기 위해서 여기를 클릭해주세요." 대화박스에서 "여기"를 클릭합니다.

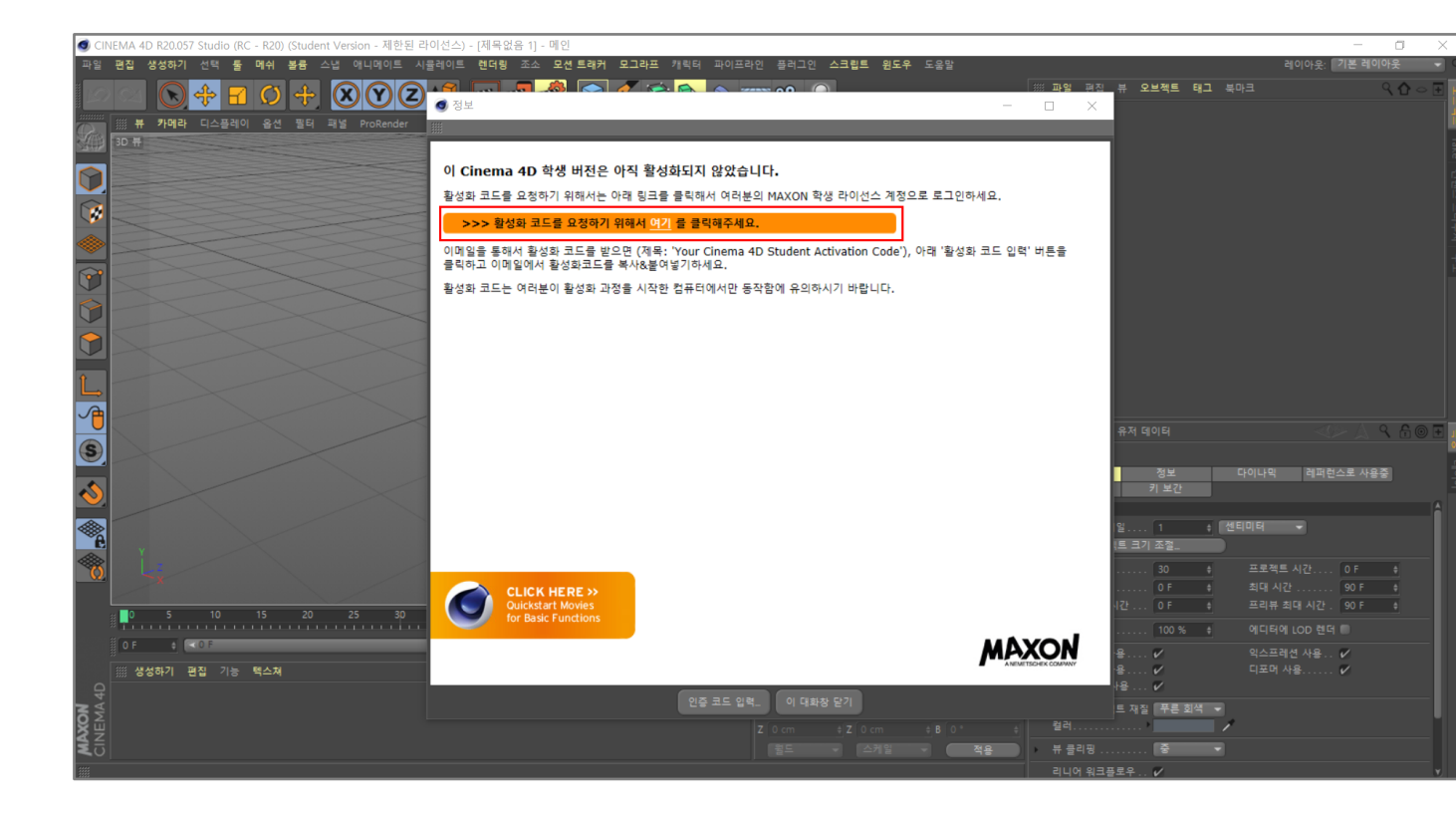

26. 다시 로그인 창이 나타납니다. 이메일 주소와 패스워드를 입력 후 "<u>Login</u>"을 클릭합니다.

| 🕥 CI              | NEMA 4D R20.057 Studio (RC - R20) (Student Version - 제한된 라이 | [선스) - [제목없음 1] - 메인                                                                             |            |              |        | _                      | $\Box$ $\times$                    |   |
|-------------------|-------------------------------------------------------------|--------------------------------------------------------------------------------------------------|------------|--------------|--------|------------------------|------------------------------------|---|
| 파일                | 편집 생성하기 선택 둘 메쉬 볼륨 스냅 애니메이트 시물                              | 레이트 <b>렌더링</b> 조소 <b>모션트래커 모그라프</b> 캐릭터 파이프라인 플러그인 <b>스크립트 윈도우</b> 도움말                           |            |              |        | 레이아웃: 기본 레이아           | ર ર                                | ٩ |
|                   |                                                             |                                                                                                  | : 파업 편진    | 뷰 오브젝트 !     | 패그 북마크 |                        | $\mathbf{\hat{C}} \sim \mathbf{E}$ |   |
|                   | # 카메라 디스플레이 옵션 필터 패널 ProRender                              | 영 성보 -                                                                                           | L X        |              |        |                        |                                    |   |
|                   | 3D 뷰                                                        | <i>"</i>                                                                                         |            |              |        |                        |                                    |   |
|                   |                                                             | MAYON                                                                                            |            |              |        |                        |                                    |   |
|                   |                                                             | AND THE REAL WORLD                                                                               |            |              |        |                        |                                    |   |
|                   |                                                             |                                                                                                  |            |              |        |                        |                                    |   |
|                   |                                                             |                                                                                                  |            |              |        |                        |                                    |   |
| <b>()</b>         |                                                             |                                                                                                  |            |              |        |                        |                                    |   |
| Ň                 |                                                             | Please login to generate your activation code                                                    |            |              |        |                        |                                    |   |
|                   |                                                             | and click 'Login' in order to let Cinema 4D automatically start the process of getting your free |            |              |        |                        |                                    |   |
| $\mathbf{\nabla}$ |                                                             | activation code.                                                                                 |            |              |        |                        |                                    |   |
| L                 |                                                             | Email:                                                                                           |            |              |        |                        |                                    |   |
|                   |                                                             |                                                                                                  |            |              |        |                        |                                    |   |
|                   |                                                             | Password:                                                                                        |            |              |        | <u> </u>               | $f \odot F$                        |   |
| 9                 |                                                             |                                                                                                  |            | 전보           | 다이나믹   | 레퍼러스로 사용주              |                                    |   |
| \$                |                                                             | Forgot password?                                                                                 |            |              |        |                        |                                    |   |
|                   |                                                             |                                                                                                  |            |              | * 생티미터 | -                      |                                    |   |
| Ĩ.                |                                                             |                                                                                                  | E.         | 트 크기 조절_     |        |                        |                                    |   |
| Ö                 |                                                             | Login                                                                                            |            | 30           |        |                        |                                    |   |
|                   |                                                             |                                                                                                  |            |              | 최대 시   | 간 90 F<br>최대 시간 . 90 F |                                    |   |
|                   |                                                             |                                                                                                  |            |              |        | 1 LOD 렌더 🔍             |                                    |   |
|                   |                                                             |                                                                                                  |            | 8 🗸          |        | 1선 사용 🖌                |                                    |   |
|                   | ·····································                       |                                                                                                  |            | 용V           |        | 사용 🗸                   |                                    |   |
| N 40              |                                                             | 인증 코드 입력이 대화장 닫기                                                                                 |            | 트 재질   푸른 회  | 4 🗸    |                        |                                    |   |
| <b>AXC</b>        |                                                             |                                                                                                  |            |              | 1      |                        |                                    |   |
| <b>X</b> Ū        |                                                             | 범드 🗸 스케일 👻 적용                                                                                    | 뷰 클리핑      | <del>3</del> |        |                        |                                    |   |
| 10000             |                                                             |                                                                                                  | - 니니이 워크플. | V            |        |                        |                                    |   |

27. 정상적으로 Activation Code 가 신청되었습니다.

Activation Code 는 수십 분 내에 본인의 이메일 주소에서 확인 할 수 있으며 Educational Portal 에서도 확인 할 수 있습니다.

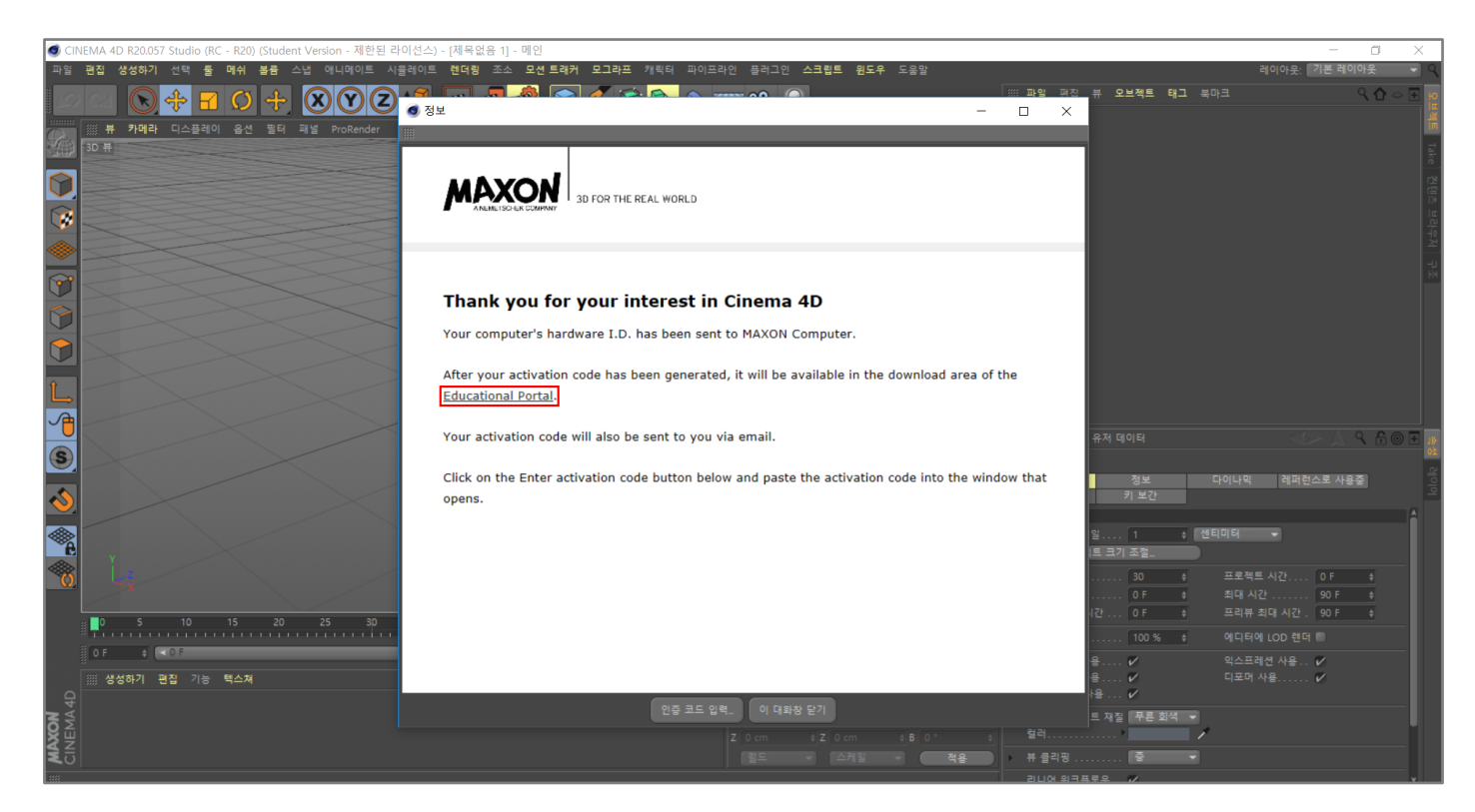

## 28. Activation Code 메일입니다.

Activation Code 와 사용 기간을 확인 할 수 있습니다.

| Your Cinema 4D R20<br>Educational License activation code                                                                                                    |
|----------------------------------------------------------------------------------------------------|
| Dear                                                                                                    |
| By entering the activation code you agree to the End User License Agreement (EULA).                                                                                                    |
| Your Activation Code is valid through 21.09.2020 << >>>                                                                                                    |
| Software activation:<br>Start Cinema 4D and click on the Enter activation code button in the information dialog window. If the window does not open by default, please select the menu item Help/Personalize. Copy your activation code and paste it into the corresponding field in Cinema 4D. Check the Online<br>Updater (menu item Help/Check for Updates) to download all updates and additional materials (documentation, additional ianguages, textures, objects and much more). |
| We hope you enjoy using Cinema 4D!                                                                                                    |
| Your MAXON Education Team                                                                                                    |
| Your local contact:<br>Maru International Inc                                                                                                    |
| Jong-Hyo Kim<br>6F: Eden B/D.<br>107 Seochodae-Ro 48GII,                                                                                                    |
| 137-875 Seocho-Ku, Seoul<br>SOUTH KOREA                                                                                                    |
| <u>www.maru.co.kr</u>                                                                                                    |
| Need help?<br><u>support maxon.net</u><br>Phone: 02-598-1623                                                                                                    |
| student@maxon.de                                                                                                    |
| www.maxon.net                                                                                                    |

## 29. Activation Code 를 복사 해 붙여넣기 하여 입력합니다.

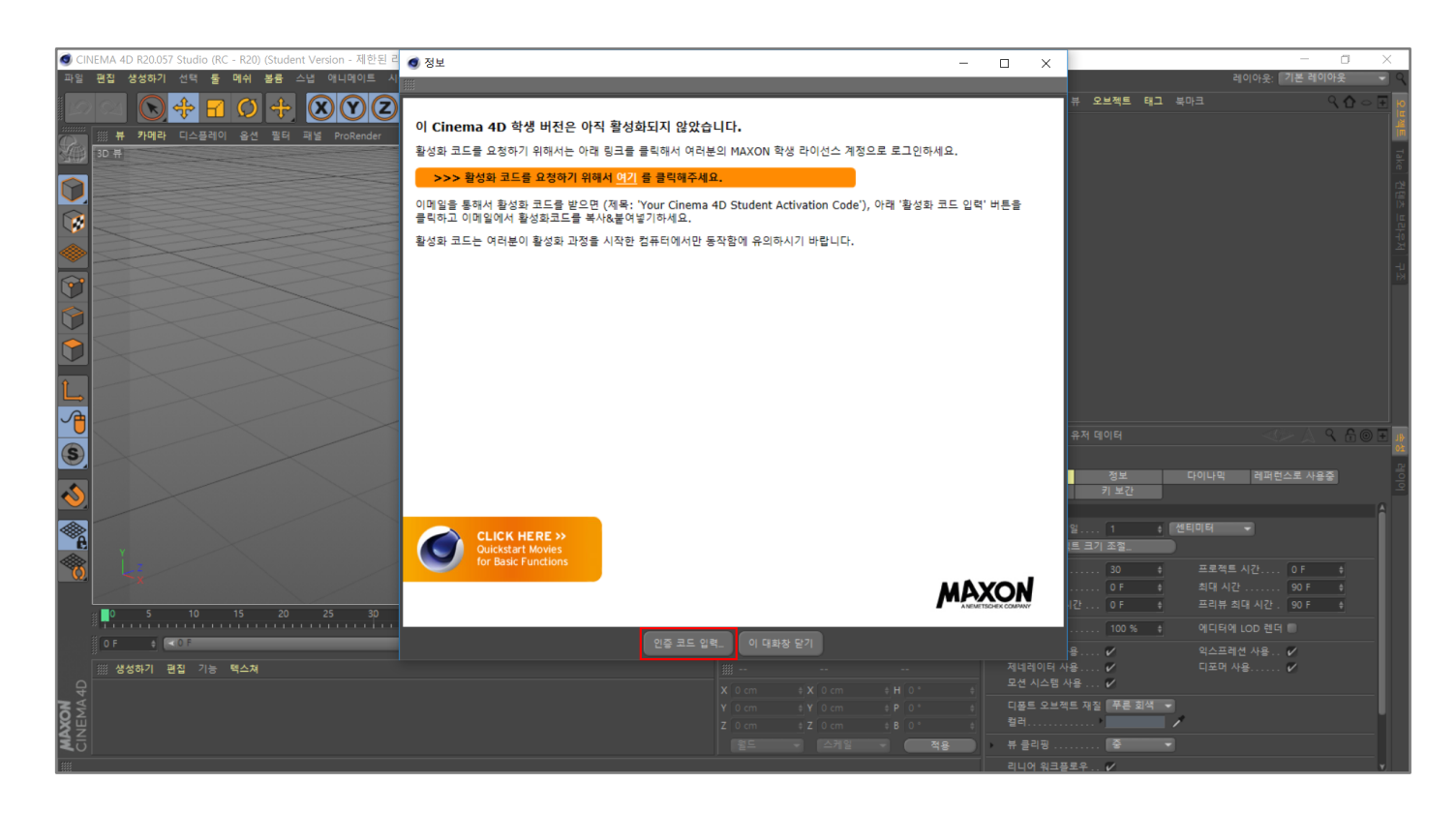

30. 만약 Activation Code 창을 실수로 껐다면 "도움말 - 등록"을 클릭하면 다시 확인 할 수 있습니다.

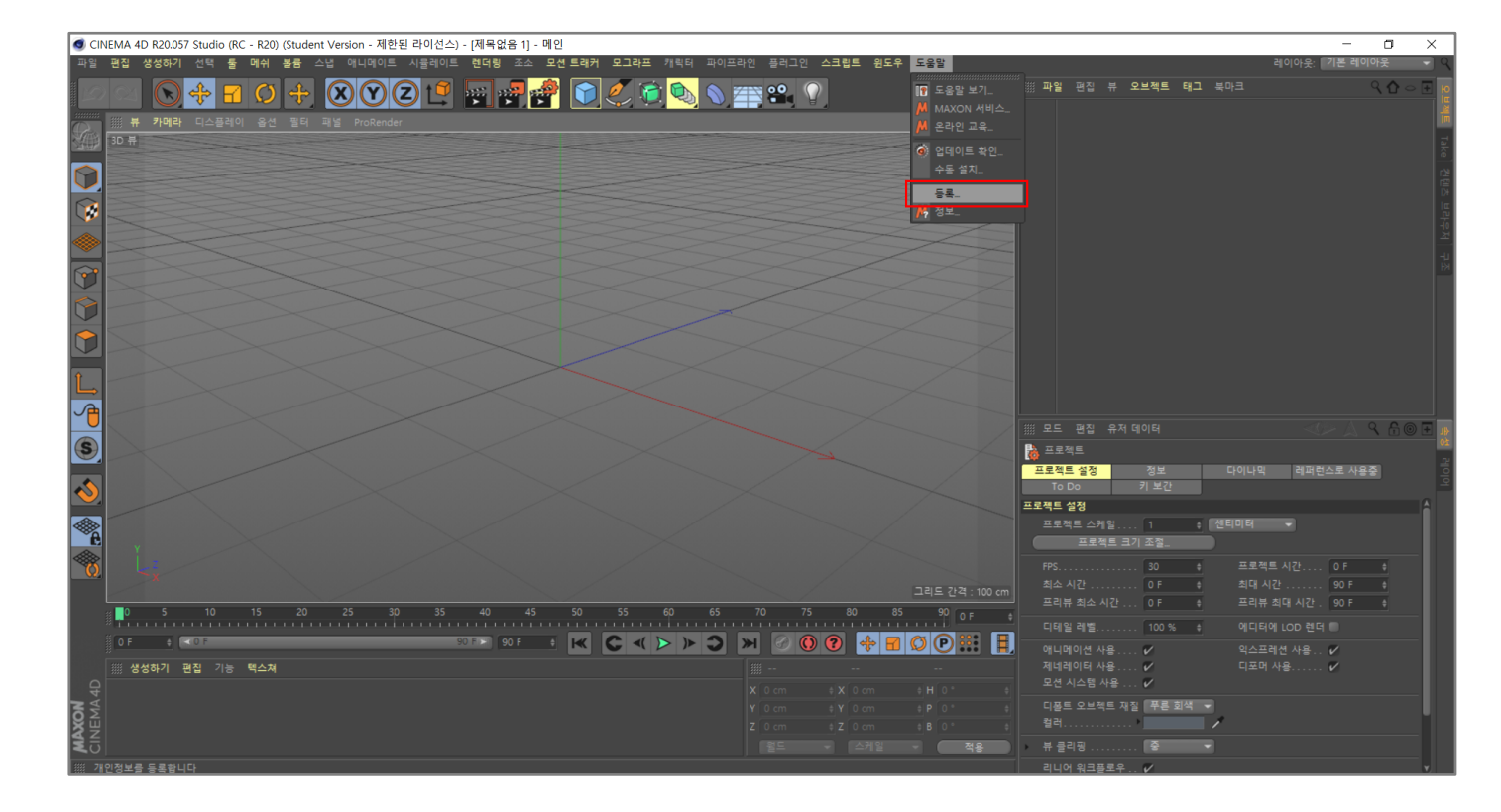

# 주의사항

- ✓ 1PC 에서만 사용할 수 있기 때문에 PC를 포맷하거나 다른 PC 에 설치를 하려고 할 경우에는 Activation Code 가 작동하지 않습니다.
   이럴 경우에는 25 번의 활성화 코드를 다시 신청해야 합니다.
- ✓ 승인이 거절되는 사유
   -입학년도를 확인할 수 없는 학번 또는 학번이 없는 학생증으로 신청하는 경우
   -재학증명서 기간이 만료된 경우
   -재학 기간이 3개월 미만 남은 경우
   -인증자료를 첨부하지 않은 경우
- ✓ 신청 완료 후 정상적으로 신청이 완료되었다는 메일을 받지 못한 경우
   -MAXON Portal 로그인을 시도 해 보세요. 로그인이 되지 않는다면 재 신청을 하시고, 로그인이 된다면 아래 메일주소로 성함, 학교명, 신청 시 사용한 이메일 주소를 기재하여 보내주세요. jdw@maru.co.kr
- ✓ 신청이 완료되었다는 메일은 받았으나 5 일 후 다른 메일을 받지 못한 경우
   -아래 메일주소로 성함, 학교명, 신청 시 사용한 이메일 주소를 기재하여 보내주세요. jdw@maru.co.kr

### ✓ 승인이 거절되었을 경우

- 1) Decline 메일에서 다음과 같은 내용을 확인 할 수 있습니다.
  - "Link: Education Portal"를 클릭합니다.

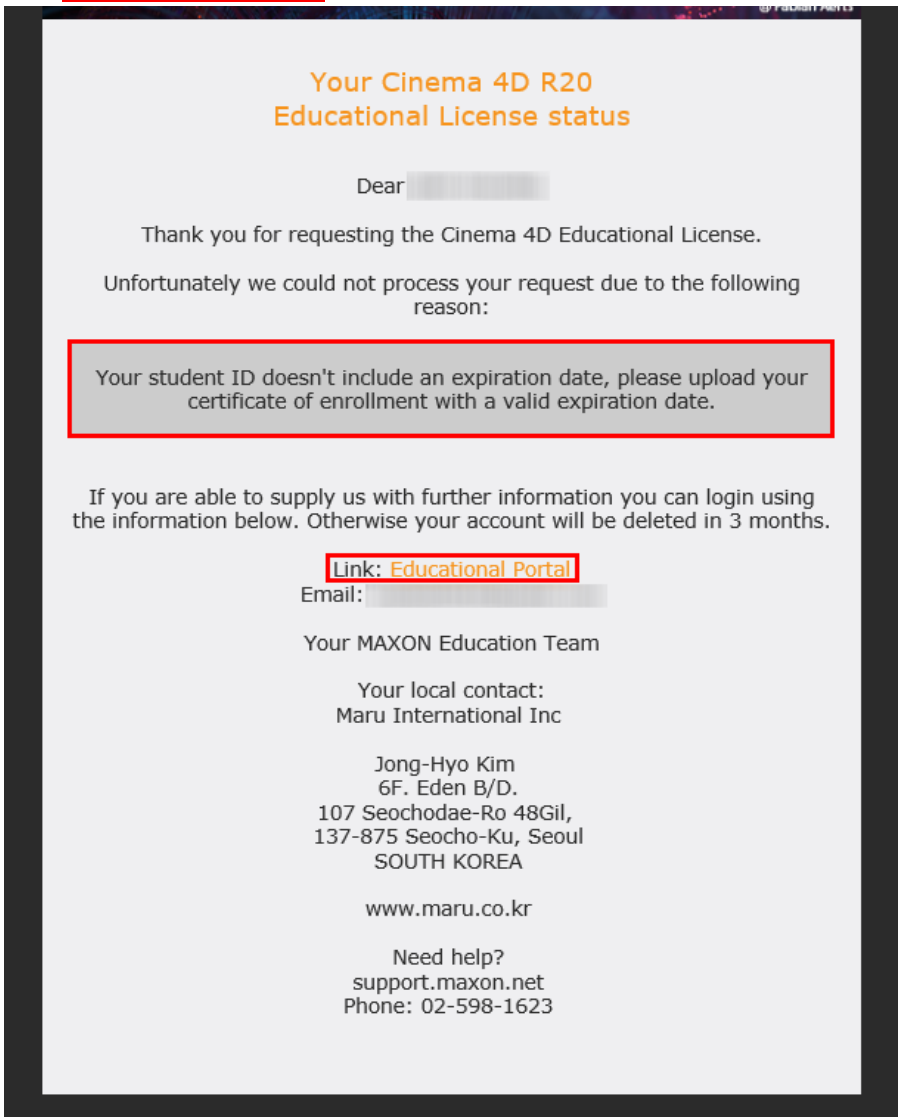

2) "<u>Get Cinema 4D R20</u>"을 클릭합니다.

| Educational Portal         Hello           Home         Here you can edit your personal information and download your Cinema 4 |             |
|----------------------------------------------------------------------------------------------------|-------------|
| Home Here you can edit your personal information and download your Cinema                                                      |             |
|                                                                                                    | 4D license. |
| Edit personal information                                                                                                    |             |
| Edit email address                                                                                                    |             |
| Change password                                                                                                    |             |
| Additional downloads<br>Get Cinema 4D R20                                                                                      |             |
| Logout                                                                                                    |             |
|                                                                                                    |             |
|                                                                                                    |             |

3) "<u>찾아보기</u>"를 눌러서 정확한 재학증명서 또는 학생증을 첨부합니다.

첨부가 완료되면, "Save Data"를 클릭하여 재 신청을 합니다.

| Home                      | To get your Cinema 4D R20 Educationa<br>proof of enrollment!                         | al License, please check your data and upload your cur                 |
|---------------------------|--------------------------------------------------------------------------------------|------------------------------------------------------------------------|
| Edit personal information | Upload proof of enrollment:*<br>We accept the following types of                     | C:\Users\user\Desktop\1.PNC 찾아보기                                       |
| Edit email address        | proof of enrollment:<br>- valid International Student                                |                                                                        |
| Change password           | Identity Card (ISIC)<br>- valid Student ID Card<br>- valid certificate of enrollment |                                                                        |
| Additional downloads      | Educational Institut*:                                                               |                                                                        |
| Get Cinema 4D R20         | Department*:                                                                         |                                                                        |
|                           | Professor/teacher/tutor/instructor:                                                  |                                                                        |
| Logout                    | Title:                                                                               | Mr. V                                                                  |
|                           | First Name*:                                                                         |                                                                        |
|                           | Last Name*:                                                                          |                                                                        |
|                           | Address:                                                                             |                                                                        |
|                           | City:                                                                                | seoul                                                                  |
|                           | ZIP (Postal Code):                                                                   | 12345                                                                  |
|                           | Country*:                                                                            | South Korea                                                            |
|                           | Phone:                                                                               |                                                                        |
|                           | Operating System:                                                                    | ☑ Windows □ Mac OS X                                                   |
|                           | Password*:                                                                           | ••••••                                                                 |
|                           |                                                                                      | You have to enter your password in order to change your personal data. |
|                           |                                                                                      |                                                                        |

4) 데이터 업데이트가 성공적으로 완료 된 것을 확인 하실 수 있습니다.아울러, 새로 신청완료가 되었다는 메일을 받을 수 있습니다.

| ANEMETIDDIEK COMPANY      | NLD                                                                             |
|---------------------------|---------------------------------------------------------------------------------|
| Educational Portal        | Hello<br>welcome to the Educational Portal                                      |
| Home                      | Your data was updated succesfully.                                              |
| Edit personal information | Your data was updated succesfully.                                              |
| Edit email address        | Here you can edit your personal information and download your Cinema 4D license |
| Change password           |                                                                                 |
| Additional downloads      |                                                                                 |
| Get Cinema 4D R20         |                                                                                 |
| Logout                    |                                                                                 |

#### Your Cinema 4D R20 Educational License request

Dear

We received your request for a free Cinema 4D R20 Educational License.

We will evaluate your application as quickly as possible and appreciate your patience. Processing can take up to 5 days, depending on the number of requests received. We will contact you at the following email address: myfeel5045@nate.com

Please make sure to also check your spam folder.

Your MAXON Education Team

Your local contact: Maru International Inc

Jong-Hyo Kim 6F. Eden B/D. 107 Seochodae-Ro 48Gil, 137-875 Seocho-Ku, Seoul SOUTH KOREA

www.maru.co.kr

Need help? support.maxon.net Phone: 02-598-1623

www.maxon.ne

🖻 f y 🙆 in